## PROCEDIMENTOS DE ABERTURA DO ANO 2025 NAS FATURAÇÕES FILOSOFT

÷

## Gestor.32 | Comerc.32 | Fase.32

1º PASSO: Acedendo a FICHEIROS – EMPRESAS – MANUTENÇÃO DE EMPRESAS - SEGURANÇAS, deverá efetuar uma segurança dos seus dados.

2º PASSO: Atualizar a versão da aplicação através da nossa página em <u>www.filosoft.pt</u> – Downloads (canto superior direito).

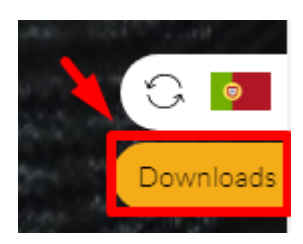

Filoso

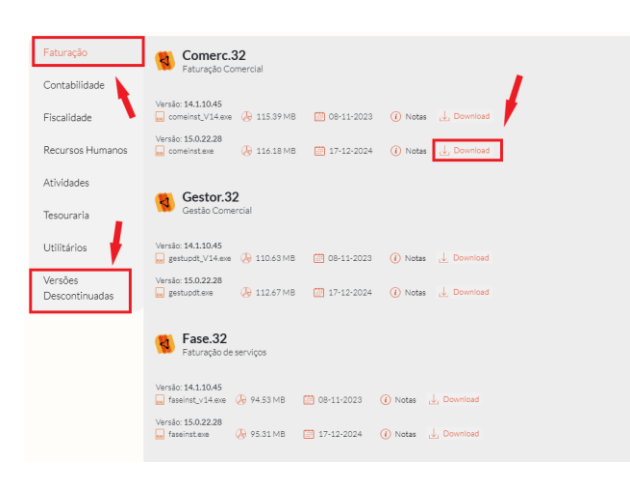

<u>Nota</u>: (Atenção: Se ainda não tem a última versão instalada, encontrará nas versões descontinuadas o download da sua versão.)

3º PASSO: Entrar na aplicação e na Empresa em causa e efetuar os seguintes passos:

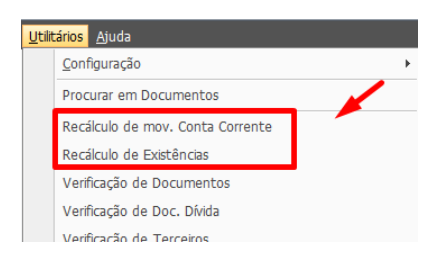

Recálculo de Existências e Recálculo de Movimentos de Conta Corrente, em UTILITÁRIOS;

| Ah                        | pertura do ano 2025          |
|---------------------------|------------------------------|
| Artigos                   | Séries de Documentos         |
| Abrir artigos no novo ano | Continuar com a numeração    |
| Abertura de Existências   | Iniciar no número 1          |
| Abrir com existências a 0 | Iniciar com ano (AAAA00001)  |
| Apenas ativos             |                              |
| Excluir armazéns          | +                            |
| L                         | PLANO JÁ CONVERTIDO PARA SNC |
|                           |                              |
|                           |                              |
|                           | 0%                           |

✓ Aceder a Ficheiros - Abertura de Ano - Indicar o tipo de abertura para os Artigos (Gestor.32, Comerc.32) e nas Séries de Documentos estará selecionada a "continuar opção com а numeração", por imposição legal (Despacho n⁰ 8632/2014). Não será possível a seleção das outras opções, dado que o programa automaticamente irá posicionar-se na opção "continuar com a numeração", bloqueando todas as outras.

Após "Processar" esta operação, a aplicação entra de forma automática em 2025.

NOTA: Estas alterações apenas se encontram disponíveis a partir da Versão 7 das faturações (Gestor.32, Comerc.32, Fase.32). Reforçamos a importância da aquisição/atualização de versões anteriores para a versão 15 pois existem elementos exigidos legalmente que estão disponíveis somente nesta versão.

4º PASSO: Se ainda está em versões anteriores à V.15 deverá atualizar a sua aplicação para que possa estar enquadrada legalmente com as obrigatoriedades legais. Essa atualização terá custos associados devendo contactar-nos para o efeito.

## PROCEDIMENTOS DE COMUNICAÇÃO DE NOVAS SÉRIES (PODERÁ OPTAR POR MANTER A NÚMERAÇÃO PROVENIENTE DO ANO ANTERIOR)

Comunicação de séries documentais para obtenção de código de validação

Para a comunicação das séries, é necessário previamente verificar/ativar a opção "WSE – Comunicação e Gestão de Séries por Webservice" no Portal da AT na área de Gestão de Utilizadores (https://www.acesso.gov.pt/gestaoDeUtilizadores/consulta?partID=PFAP).

Deve ser criado (se não existir) um utilizador para ativar esta opção. Se já envia Guias de Transporte usando a aplicação, já deverá ter um utilizador criado, podendo então ativar a opção acima mencionada.

WSE - Comunicação e Gestão de Séries por webservice

Os dados do Sub-utilizador criado no portal da AT devem ser inseridos na ficha da empresa (Ficheiros – Empresa – Editar) por baixo do número de contribuinte.

| 💈 Editar Empr       | resa          |           |                 |                 |      |             |                                | x            |  |  |
|---------------------|---------------|-----------|-----------------|-----------------|------|-------------|--------------------------------|--------------|--|--|
| Código              | 001           |           |                 | Ano atual       | 2024 |             |                                |              |  |  |
| Nome                | FILOSOFT- S   | Soluções  | Informática     | s, Lda.         |      | Freguesia   | Leiria                         |              |  |  |
| Nome abreviado      | FILOSOFT- S   | Soluções  | Informática     | s,Lda           |      | Concelho    | Leiria                         |              |  |  |
| Morada              | Rua dos Peti  | igais - E | dificio Cristal |                 |      | Distrito    |                                |              |  |  |
| Localidade          | Zona Indust   | rial da B | arosa           |                 |      | Telefones   | 244 820 820 (Chamada para rede |              |  |  |
| Código Postal       | 2400-835 LE   | IRIA      |                 |                 |      | Fax         | 244 813 872 (Chamada para rede |              |  |  |
| www                 |               |           |                 |                 |      | Email       | geral@filosoft.pt              |              |  |  |
| Dados Fiscais Out   | ros RGPD      | Docume    | ntos electror   | nicos (CIUS-PT) |      |             |                                |              |  |  |
|                     | NIF           | PT        | 502015977       | 7               |      |             | Sede da empresa                | Continente 👻 |  |  |
| Nº subutilizador (v | vebservices)  |           | senha           |                 |      | Mês de      | início Contabilistico          | Janeiro 👻    |  |  |
| Período fis         | scal (dd-mm)  | 01-01     | a 31-12         |                 |      | A           | no de início do SNC            | 2010         |  |  |
|                     | Código CAE    | 62010     | •               |                 |      | Data início | reg. IVA de Caixa              | 11 -         |  |  |
| Activida            | ade principal | Progra    | mação Inforr    | mática          |      | Data fim    | 11 -                           |              |  |  |
|                     |               | Ass       | sociação        |                 |      |             |                                |              |  |  |
|                     |               |           |                 |                 |      |             |                                |              |  |  |
| C <u>h</u> ave      | Utilizador    | es        |                 |                 | 0 %  | )           | Gra                            | var Cancelar |  |  |

A aplicação Gestor32 disponibiliza na sua opção "Séries" a comunicação (e eventual anulação, finalização) usando o webservice disponibilizado pela AT. Este é o método preferencial: simples e fiável.

Comunicar séries no Gestor.32 (todas as variantes)

Para cada série que pretende utilizar é necessário comunicar à AT, que retornará um código de ativação: de pelo menos 8 carateres, ex: 'AAJFF6TNPN'.

As séries de documentos de comunicação obrigatórias são:

- Documentos de faturação e retificativos: FT, FR, FS, NC, ND, DV, NA, FA (Faturas de adiantamento)
- Documentos de Transporte: GR, GT, GA, GC, GD
- Documentos de Conferência: CM (Consulta mesa), OB (Obras), PP (Propostas), EC (encomendas de clientes), LI (Livres, Proformas, Proposta)
- Recibos: RC, RI (IVA de caixa)

Apenas é necessário comunicar as séries de documentos que realmente utiliza. Se estiverem inativas, ou se foram descontinuadas, não há necessidade de comunicar.

É possível fazer diversas operações com as Séries:

- Informação Série: informação local da série
- Consultar Série AT (online): Consulta online do estado da série na AT
- Registar Série AT (online): Registar a série
- Finalizar Série AT (online): Finalizar (deixar de usar a série)
- Anular Série AT (online): Anular (enganos)

| 1                                         | Séries                      | s de Doci | um | entos           |             |          |        |      |                               |       |                             |                |                |                 |               | -          | □ ×    |
|-------------------------------------------|-----------------------------|-----------|----|-----------------|-------------|----------|--------|------|-------------------------------|-------|-----------------------------|----------------|----------------|-----------------|---------------|------------|--------|
| 1                                         | - Ficha                     | 2 - Lista | 3  | <u>3</u> - Sub- | séries      |          |        |      |                               |       |                             |                |                |                 |               |            |        |
| Т                                         | odos F                      | aturação  |    | Guias C         | irculaçã    | o Guias  | Recit  | bos/ | os/Pagamentos                 |       | Compras                     | Encomendas/P   | ropostas       | /Obras          | AutoFaturação | 2          |        |
|                                           | Estado                      |           | Gr | Doc             | Série       | AT Valid | ação   | AT   | AT estado                     |       | Descrição                   |                | Deso           | Descritivo Mov. |               | Ult.Número | Data 🔺 |
|                                           | Ativa                       |           | F  | FT              | 44          |          |        |      |                               |       | Fatura                      |                | Fatu           | ra              |               | 75         | 17/01/ |
|                                           | Ativa                       |           | F  | FT              | <b>4</b> B  |          |        |      |                               |       | Fatura                      |                | Fatu           | a               |               | 146536     | 07/08/ |
|                                           | Ativa                       |           | F  | FT              | 9Z          |          |        |      |                               |       | Fatura                      |                | Fatu           | a               |               | 1067       | 08/07/ |
|                                           | Autofa                      | turação   | F  | FT              | AF          |          |        |      |                               |       | Fatura                      |                | Fatu           | Fatura          |               | 1234569    | 28/12/ |
|                                           | Ativa                       |           | F  | FT              | BB          |          |        |      |                               |       | Fatura                      |                | Fatu           | a               |               | 0          |        |
| >                                         | Ativa                       |           | F  | FT              | сс          | AAJFFS   | TNG9   | At   | iv>                           |       | Estura                      |                | E-4.           |                 |               | 0          |        |
|                                           | Ativa                       |           | F  | FT              | DD          | AAJFF6   | TNPN   | At   | iv                            | Edita | r                           |                |                |                 |               | 0          |        |
|                                           | Inativa                     | 1         | F  | FT              | EE          | AAJFF8   | TZSX   | An   | าน                            | Novo  | 0                           |                |                |                 |               | 0          |        |
|                                           | Ativa                       |           | F  | GA              | 01          |          |        |      |                               | Сорі  | pagar<br>formação Série     |                |                | Ativo           | s Próprios    | 89         | 14/01/ |
|                                           | Ativa                       |           | F  | GA              | 1           |          |        |      |                               | Apac  |                             |                |                | ativo           | s próprios    | 1          | 27/04/ |
|                                           | Ativa                       |           | F  | GA              | BB          |          |        |      |                               |       |                             |                |                | Ativo           | s Próprios    | 0          |        |
|                                           | Ativa                       |           | F  | GD              | 1           |          |        |      |                               | Infor |                             |                |                | voluç           | ão            | 0          |        |
|                                           | Ativa                       |           | F  | GD              | BB          |          |        |      |                               | Cons  | Consultar Série AT (online) |                |                | volução         |               | 0          |        |
|                                           | Ativa                       |           | s  | GE              | 1           |          |        |      | Registar Série na AT (online) |       |                             |                |                | Entra           | ada           | 1          | 06/05/ |
|                                           | Ativa                       |           | s  | GE              | BB          |          |        |      |                               | Final | izar Sária I                | na AT (online) |                | Entra           | ada           | 0          |        |
|                                           | Ativa                       |           | Ρ  | GP              | 0/          |          |        |      |                               | Anul  | las Cária es AT (online)    |                |                | ăo              |               | 0          | =      |
|                                           | Ativa                       |           | Ρ  | GP              | BB          |          |        |      | Anul                          |       | ular Serie na AT (online)   |                |                | ăo              |               | 0          |        |
|                                           | Ativa                       |           | F  | GR              | 1           |          |        |      |                               |       | Guia de Re                  | emessa         | Enc.           | Interna         |               | 5          | 19/10/ |
|                                           | Ativa                       |           | F  | GR              | 2           |          |        |      |                               |       | Guia de Re                  | emessa         | G. Er          | nprestim        | 0             | 1          | 20/12/ |
| 14                                        |                             | 0 de -1   |    | ***             | * ~ *       |          |        |      |                               |       |                             |                |                |                 |               |            | •      |
| ſ                                         | Terminal Assistente Informa |           |    | nformaç         | ão série AT |          |        |      |                               | A     | Apagar <u>E</u> dita        |                | r <u>N</u> ovo |                 |               |            |        |
| Adicionais Linha Adicionais Doc. Registar |                             |           |    |                 |             | ar sé    | rie AT |      |                               |       |                             |                | Imprin         | ir <u>T</u> err | minar         |            |        |